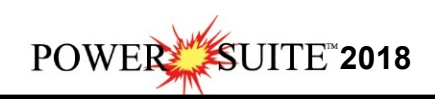

## 2018 Download and Installation Procedures

| • Downloads × +                                                                      |                                            |                                            |                           |                     |
|--------------------------------------------------------------------------------------|--------------------------------------------|--------------------------------------------|---------------------------|---------------------|
| ← → C ≜ https://www.powerlogger.com/downloads.ssp                                    |                                            |                                            | \$                        | 🖲 🙍 🖲 🎦 🔘           |
| 👖 Apps 🔹 Bookmarks 🚱 Google 🌄 Google Maps 🔹 TriVision Geosystem 📕 Calgary '          | Anter Clut: 🔘 myAir web 🛥 107 Calgary Play | er 📓 CTV News   CTV Nati 💊 HeatherGlan Gol | FC: R   Functional Movemu | Centrus Openitavoic |
| For more information see our Free Trial Page.                                        |                                            |                                            |                           |                     |
| Related Links<br>• Power*Suite System Requirements<br>• Limited Access Download Page |                                            |                                            |                           |                     |
|                                                                                      | POWER*SUITE 2018                           |                                            |                           |                     |
| Office Viewer (Download): March 8, 2018                                              |                                            | install doc. 🗋                             |                           |                     |
| Full Power*Suite Installation (Download) July 10, 2018                               |                                            | install doc. 🗋                             |                           |                     |
| Power*Suite Alternate License Installation                                           |                                            | install doc. 📄                             |                           | tal. 🔺              |
|                                                                                      | POWER*SUITE 2018 LATES                     | T Patch                                    |                           |                     |
| Latest Patch July 10, 2018                                                           | patch doc.                                 | 1                                          | install doc. 📄            |                     |
|                                                                                      | ASCII to LAS Builder                       |                                            |                           |                     |
| ASCII to LAS Builder (Download)                                                      |                                            | install doc.                               | 1                         |                     |
| P                                                                                    | OWER*SUITE 2018 EXECUTA                    | BLE FILES                                  |                           |                     |
|                                                                                      | - for existing users                       |                                            |                           |                     |
| ASCII Lithology Export                                                               |                                            |                                            |                           |                     |
| niu/www.nowerlooner.com/dloadform.aan                                                |                                            |                                            |                           |                     |

1.) **Click** on the **Full Power\*Suite Installation selection** from our downloads page www.powerlogger.com/downloads.asp. This will activate a Submit Customer Information Page.

| Full Power*Suite                                                                                                    |
|----------------------------------------------------------------------------------------------------|
| OPower*Suite Office Viewer                                                                                                    |
| ASCII to LAS Builder                                                                                                    |
| First Name*                                                                                                    |
| Robert                                                                                                    |
| Last Name*                                                                                                    |
| Sephton                                                                                                    |
| Title                                                                                                    |
| Presdent                                                                                                    |
| Organization                                                                                                    |
| TriVision Geosystems Ltd.                                                                                                    |
| Phone Number                                                                                                    |
| 403-777-9454                                                                                                    |
| Email*                                                                                                    |
| bob.sephton@powerlogger.com                                                                                                    |
| Windows Version                                                                                                    |
| Windows 8 V                                                                                                    |
| Submit Information                                                                                                    |
| Filled in the mandatory fields and <b>click</b> on the <b>Submit Information button</b> . This will direct you to the download page. |

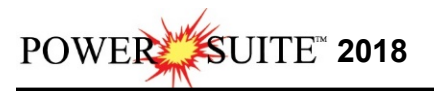

|           | 4       |          |           |              |          |         |     |          |         |       |
|-----------|---------|----------|-----------|--------------|----------|---------|-----|----------|---------|-------|
| 0 8.X 5 0 | ĩ       | Products | Downloads | Example logs | Tutorial | Support | FAQ | Services | Clients | Links |
|           | Contact | About    |           |              |          |         |     |          |         |       |

#### Download: "Full Power\*Suite"

3.) Click on the Download: "Full Power\*Suite" verbiage. This will activate the download file PS2018Setup.exe.

| Do you want to run or save PS2018 SETUP.exe (116 MB) from powerlogger.com? | Run | Save | - | Cancel | × |
|----------------------------------------------------------------------------|-----|------|---|--------|---|
|                                                                            |     |      |   |        |   |

- 4.) **Click** on the **Save button** and the file will be saved to your downloads folder.
- 5.) Depending on your computer settings you may be asked to allow the application to Run. If you allow this down load to run this will activate the Power\*Suite 2018 Download Installer shown below.

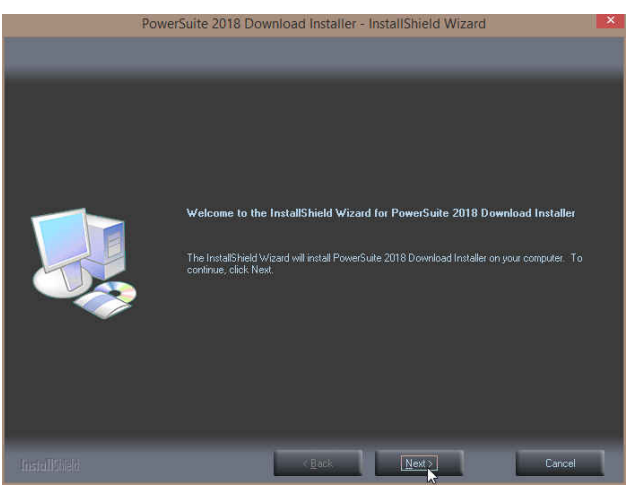

6.) **Click** on the **button** to continue. This will activate the Ready to Install Window shown below.

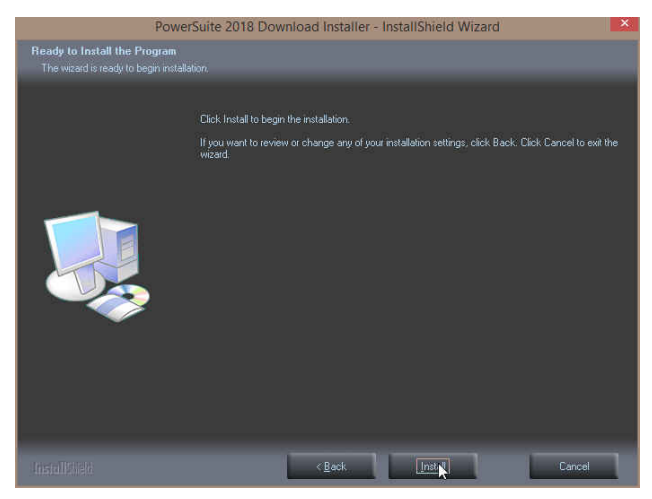

7.) **Click** on the **button** to begin the process of extracting the files. When they have been extracted you will be prompted with the Finished Window.

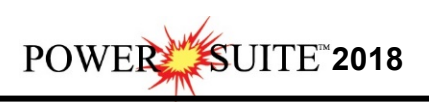

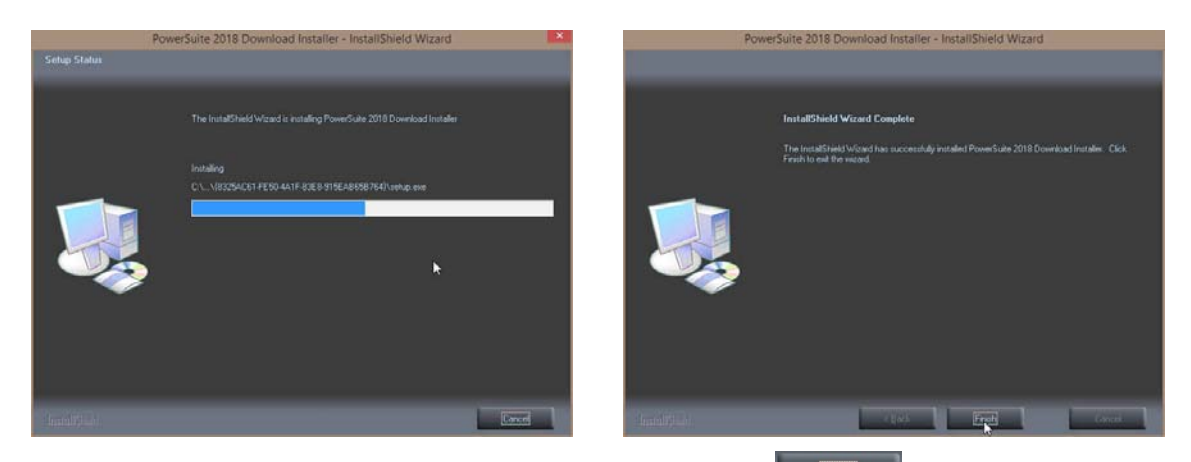

8.) When the files are finished extracting you will see the **Click button**. This will begin the installation of Power\*Suite 2018. If the installation does not proceed you will want to locate and run a file called **setup.exe** in the C:\PS2018SETUP\ folder.

#### **Power\*Suite Installation Procedure**

1.) This will activate the Install Shield setup followed by the Windows Install window and the

Power\*Suite Welcome Message Window. Click on the Next > button.

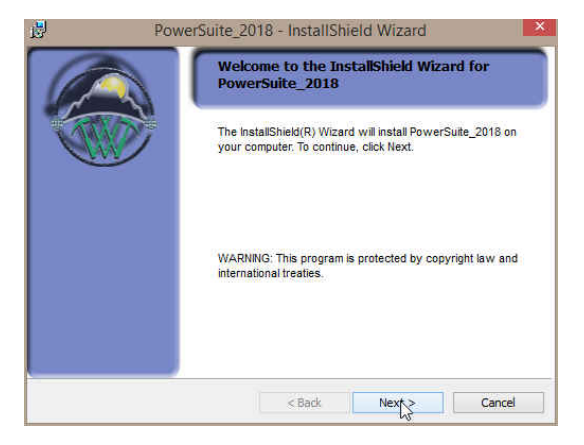

2.) This will activate the License Agreement window. Click on the Seside I accept the terms in the license agreement. Then click on the Next > button.

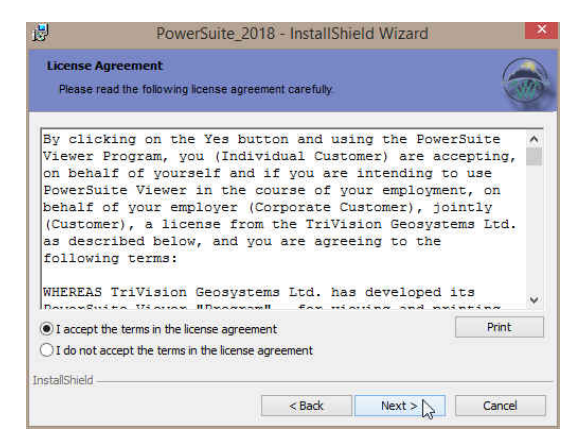

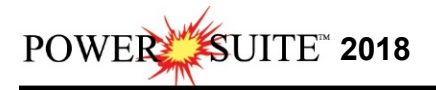

uses this computer. Then click on the

3.) This will activate the Customer Information window with User Name and Organization fields. In the Install this application for portion of the window **Click** on the **E** beside **Anyone who** 

Next >

button.

5.

| Custom         | er Information                                            |                                       |        | 6 |
|----------------|-----------------------------------------------------------|---------------------------------------|--------|---|
| Please         | enter your information                                    |                                       |        |   |
| <u>U</u> ser N | ame:                                                      |                                       |        |   |
| R.W.           | Sephton                                                   |                                       |        |   |
| Organi         | zation:                                                   |                                       |        |   |
| TriVisi        | on GeoSystems Ltd.                                        |                                       |        |   |
| Install        | this application for:<br>Anyone who u      Only for me (S | uses this computer (all u<br>Sephton) | users) |   |

4.) a.) This will activate the **Custom Setup** window with the Floating not activated. If you do not need to **utilize a second type of Power\*Suite licensing 4. b**) or **change** the **Install folder** 

| DCEED to 4. C). Click on the       | Next >                    | but                | ton and i                          | proceed to s    |
|------------------------------------|---------------------------|--------------------|------------------------------------|-----------------|
| ل<br>ال                            | PowerSuite_201            | 8 - InstallSh      | ield Wizard                        | ×               |
| Custom Setup<br>Select the program | m features you want ins   | talled.            |                                    |                 |
| Click on an icon in th             | ne list below to change h | ow a feature is ir | nstalled.                          |                 |
| Pow<br>X Floa                      | erSuite<br>ting           |                    | Feature Descri                     | otion           |
|                                    |                           |                    | This feature re<br>your hard drive | quires 243MB on |
| Install to:                        | 118\                      |                    |                                    | Change          |
| C; POWERSUITE 20                   |                           |                    |                                    | withingerss     |
| InstallShield                      |                           |                    |                                    |                 |

4) b.) If you do need to utilize a second type of Power\*Suite licensing then you will want to click on the Floating Option and select the Floating Option otherwise Click on the Next > button.

The floating folder allows the user to have three licensing types available. This could be a Subscription License (QLM), a HASP key activation for Power\*Log and a QLM or another HASP key activation for Power\*Curve.

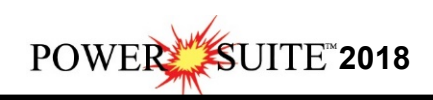

| PowerSuite_2(<br>ustom Setup<br>Select the program features you want in                                                                                         | 118 - InstallShield                                                                                                | Wizard                                       | ×                    | Custom Setup<br>Select the program | PowerSuite_2                       | 018 - InstallSl<br>installed. | nield Wizard                                                                           |
|----------------------------------------------------------------------------------------------------|----------------------------------------------------------------------------------------------------|----------------------------------------------|----------------------|------------------------------------|------------------------------------|-------------------------------|----------------------------------------------------------------------------------------|
| ick on an icon in the list below to change<br>PowerSuite<br>X Floating<br>This feature will be inst<br>B This feature, and all sub<br>This feature will be inst | how a feature is installed<br>Fe<br>silled on local hard driv<br>features, will be install<br>alled when required. | d.<br>eature Descrij<br>e.<br>Jed on Jocal I | ption<br>hard drive. | Click on an icon in the            | list below to chang<br>Suite<br>Ig | e how a feature is            | Installed.<br>Feature Description<br>This feature requires 86MB or<br>your hard drive. |
| This feature will not be stall to: tallShield                                                                                                    | available.                                                                                                    |                                              | Change               | Install to:<br>C:YOWERSUITE_201/   | s\Floating\                        |                               | Change.                                                                                |
| Help Space                                                                                                    | < Back                                                                                                    | Next >                                       | Cancel               | Help                               | Space                              | < Back                        | Next > Cancel                                                                          |

4) c.) The user can also change the install folder. To change the install folder **click** on the

**Ghange... button**. This will activate a **Change Current Destination window** The Default installation folder location window with **C:\ PowerSuite\_2018** and you can create a new

folder by clicking on the icon and typing in a path and folder name in the appropriate

field or navigate to an existing folder by clicking on the 🛅 icon. Then click on the

button. This will put you back into the Custom Setup window.

| ange Current Destination Folder<br>rowse to the destination folder. | Select the program features you want installed.                          |
|---------------------------------------------------------------------|--------------------------------------------------------------------------|
| ook in:                                                             | Click on an icon in the list below to change how a feature is installed. |
| POWERSUITE_2018 v                                                   | PowerSuite                                                               |
|                                                                     |                                                                          |
|                                                                     | This feature requires 86MB o<br>your hard drive.                         |
| older name:<br>A Priogram Features (Powerauite_2018)<br>Tradit      | This feature requires 86MB o<br>your hard drive.                         |

5) Click on the Next > button.

OK

6) This will activate the Setup for Hasp Window. If you have a Hasp USB key and it has been or will be activated for Power\*Suite 2018 Click on the Next > button. If you do not have a hasp key and you are evaluating or subscribing then Uncheck the Yes, I want to use a HASP key and then Click on the Next > button

| 157               | POWerbuile       | 2016 - Instanshi       | eid wizard |  |
|-------------------|------------------|------------------------|------------|--|
| Do you i          | have a HASP Key? |                        |            |  |
| HADARENIGIKAL SOF | SP<br>I ves,     | I want to use a HASP k | ey         |  |
| Track-Schoold     |                  |                        |            |  |
| THE CONSIDER      |                  |                        |            |  |

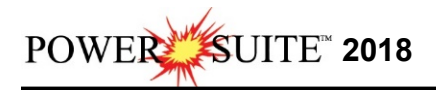

7) This will activate the Ready to Install window. Click on the

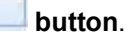

Install

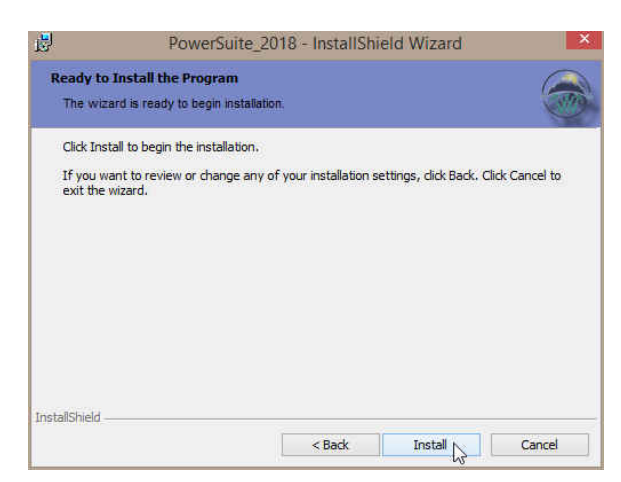

8) Next the user will see the Installing Power\*Suite window copying files, writing to the registry, creating desktop icons, creating start menu folder, ODBC components etc. An example of this window can be seen below.

| -   | Please wait while the Ins | tallShield Wizard install | s PowerSuite_2018. | This |
|-----|---------------------------|---------------------------|--------------------|------|
| Jor | may take several minute   | 5.                        |                    |      |
|     | Status:                   |                           |                    |      |
|     |                           |                           |                    |      |
|     |                           |                           |                    |      |
|     |                           |                           |                    |      |
|     |                           |                           |                    |      |

 Once the Power\*Suite Installation has been completed the Hasp Device Driver Installation Welcome window will be activated. Click on the button.

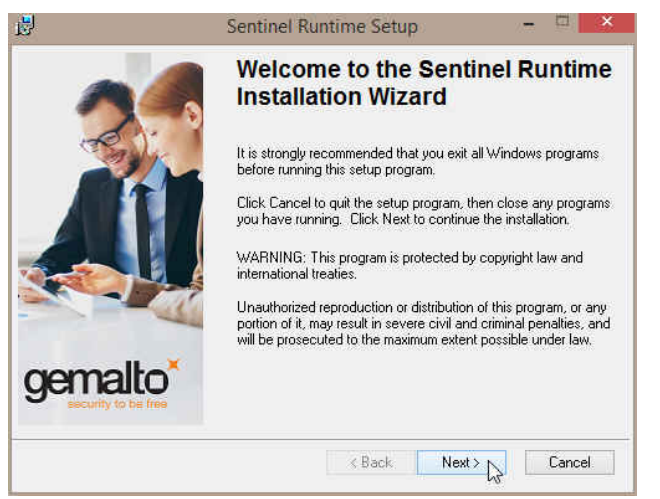

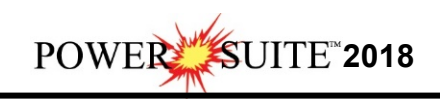

10) This will activate the End User License Agreement for the Hasp Driver. **Click** on the radio button button beside I accept the license agreement. Then click on the beside I accept the license agreement.

12) This will initiate the install windows for the HASP device drivers.

| ed are currently being installed. | gemalto <sup>×</sup> |
|-----------------------------------|----------------------|
| ý.<br>                            |                      |
| _                                 | ]                    |
|                                   | Cancel               |
|                                   |                      |

< Back

Next > Cancel

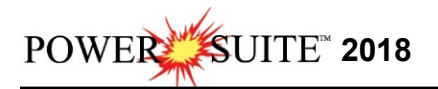

13) When the installation is complete the program will activate the Successfully Installed window. **Click** on the **button** 

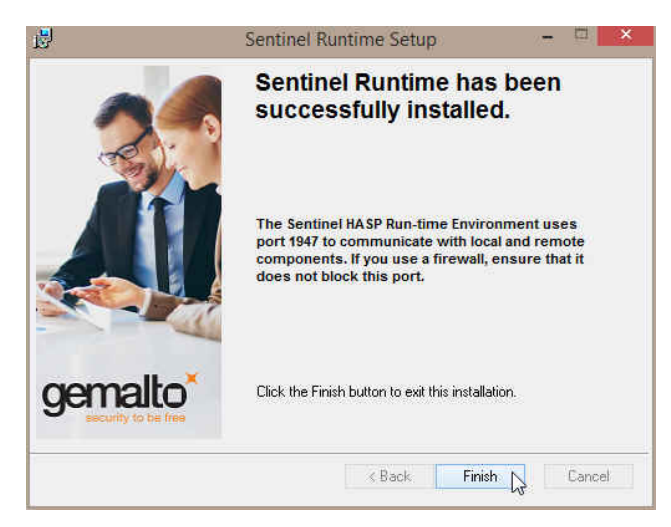

14) Once the Update Installation is complete the Install Wizard Completed window shown

below will be activated. **Click** on the **Einish button** for the Main install.

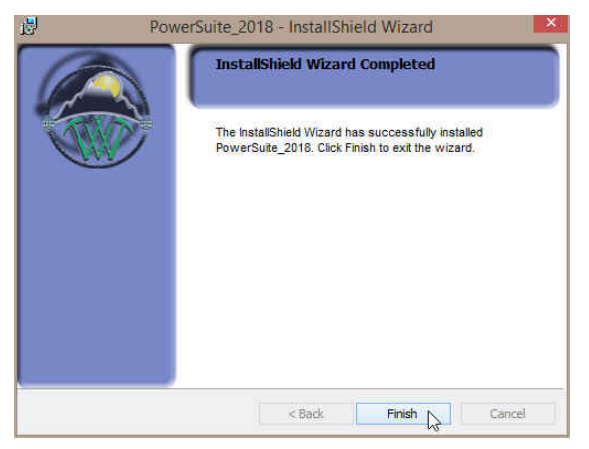

You will now have successfully installed Power\*Suite and the Hasp driver.

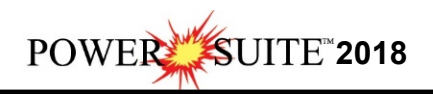

## Time License Activation

# If you have a hasp key and you want to reactivate the Hasp key to the latest version skip to page 13.

The user will want to run our License Selector application

(c:\Powersuite\_2018\select.exe) which can be found in your Windows Explorer or

click on the *start* button on the taskbar and Click on All Programs and Click on PowerSuite\_2018, click on Utilities and then select the License Selector. This will activate the License Selector shown below. You may also select License Selector 2018 from the Desktop Power\*Suite\_2018 folder created during the install.

| 🚺 🛃 🚺 🗢 🖓               |               | Shortcut Tools | Application | on Tools               | F          | PowerSuite                              | _2018                     |               | - 0       | ×     |
|-------------------------|---------------|----------------|-------------|------------------------|------------|-----------------------------------------|---------------------------|---------------|-----------|-------|
| File Home Shar          | e View        | Manage         | Man         | age                    |            |                                         |                           |               |           | ~ (   |
| Copy Paste Paste sh     | th<br>ortcut  | e Copy Dely    | ete Renam   | New item •             | Properties | ■ Open •<br>Defition<br>Edit<br>History | Select all<br>Select none | tion          |           |       |
| Clipboard               |               | Organize       |             | New                    | Op         | pen                                     | Select                    |               |           |       |
| 🕤 🕣 ~ 🛧 📕 F F           | owerSuite_201 | 8              |             |                        |            |                                         | v C                       | Search PowerS | uite_2018 | , p   |
| 🔆 Favorites             |               |                | ^           | Name                   |            | Date                                    | modified                  | Туре          | Size      |       |
| Desktop                 |               |                |             | 🛅 LicenseSelector 2018 | N          | 1/29                                    | /2020 10:30 AM            | Shortcut      |           | 3 KB  |
| 🚺 Downloads             |               |                |             | PowerCore 2018         | 13         | 1/29                                    | /2020 10:30 AM            | Shortcut      |           | 3 KB  |
| 💹 Recent places         |               |                |             | PowerCurve 2018        |            | 1/29                                    | /2020 10:30 AM            | Shortcut      |           | 3 KB  |
| 🜏 Homegroup             |               |                |             | PowerLog 2018          |            | 1/29                                    | /2020 10:30 AM            | Shortcut      |           | 3 KB  |
|                         |               |                |             | PowerSteer 2018        |            | 1/29                                    | /2020 10:30 AM            | Shortcut      |           | 2 KB  |
| 🔞 Homegroup             |               |                |             | PowerWITS 2018         |            | 1/29                                    | /2020 10:30 AM            | Shortcut      |           | 2 KB  |
|                         |               |                | ~           |                        |            |                                         |                           |               |           |       |
| 6 items 1 item selected | 2.64 KB Sta   | ate: 🐉 Shared  |             |                        |            |                                         |                           |               |           | 877 F |

| Court General             | P 0 A              | ŝ |
|---------------------------|--------------------|---|
| 4 Back                    |                    |   |
| WD Discovery Software     | -                  |   |
| January Startup           |                    |   |
| Snaglt                    |                    |   |
| Skype                     |                    |   |
| la Retrospect             | resp and adapted   |   |
| 🎍 Real                    | Hale and Connect   |   |
| Word Reports              | E Default Programs |   |
| Survey Viewer             |                    |   |
| Beporting Tool            | Control Panel      |   |
| 26 Matatile Editor        |                    |   |
| Elization Selector        | Connect To         |   |
| LAS Import Tool           | Teetwork           |   |
| LAS Curve Export          |                    |   |
| Database Manager          | Computer           |   |
| 🕵 Data Transfer Tool      |                    |   |
| Core Profile Tool         | Recent Items       |   |
| Auto Import               | mosic              |   |
| ASCE Lithelogy Export     | Monte              |   |
| Utilities                 | Pictures           |   |
| Engling                   |                    |   |
| ge Powersuite neip Manuel | Documents          |   |
| PowerSteer                | - merk             |   |
| PowerLog                  | Mark               |   |
| PowerCurve                |                    |   |
| PowerCare                 |                    |   |
| PowerSuite_2018           | *                  |   |

|                                                                                                    | Power*Suite License Selector 2018                                                      |      |
|----------------------------------------------------------------------------------------------------|----------------------------------------------------------------------------------------|------|
| Options                                                                                            |                                                                                        |      |
| Current Configuratio                                                                               | n                                                                                      |      |
| Current Directory:                                                                                 | c:\powersuite_2018                                                                     |      |
| Floating License:                                                                                  | NO                                                                                     |      |
| Remote Directory:                                                                                  | NO                                                                                     |      |
| Protection Type:                                                                                   | HASP Hardware Key                                                                      | Exit |
|                                                                                                    |                                                                                        |      |
|                                                                                                    | Power*Suite License Selector 2018                                                      |      |
| ptions                                                                                             | Power*Suite License Selector 2018                                                      |      |
| ptions<br>QLM +                                                                                    | Power*Suite License Selector 2018<br>Trial                                             |      |
| ptions<br>QLM +<br>CrypKey +                                                                       | Power*Suite License Selector 2018<br>Trial                                             |      |
| ptions<br>QLM ►<br>CrypKey ►<br>HASP                                                               | Power*Suite License Selector 2018 Trial Local Network                                  |      |
| ptions<br>QLM +<br>CrypKey +<br>HASP<br>Floating License:                                          | Power*Suite License Selector 2018 Trial Local Network License Activation Wizard        |      |
| ptions<br>QLM •<br>CrypKey •<br>HASP<br>Floating License:<br>Remote Directory:                     | Power*Suite License Selector 2018 Trial Local Network License Activation Wizard NO     |      |
| ptions<br>QLM •<br>CrypKey •<br>HASP<br>Floating License:<br>Remote Directory:<br>Protection Type: | Power*Suite License Selector 2018 Trial Local Network License Activation Wizard NO QLM | Fxit |

- 1.) Click on the Options pull down menu and Select QLM, then Select Local as shown above.
- 2.) Then **Click** on the **Options** pull down menu and **Select QLM**, then **Select License Activation Wizard** and then **Select Local** as shown below.

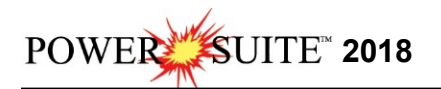

| itions            |                           |         |
|-------------------|---------------------------|---------|
| QLM +             | Trial                     |         |
| CrypKey 🕨         | Local                     |         |
| HASP              | Network >                 |         |
| loating License:  | License Activation Wizard | Local N |
| Remote Directory: | NO                        | Network |
| intection Type:   | OLM.                      | -       |

3.) This will activate a QLM Security Info window and **click** on the **button**.

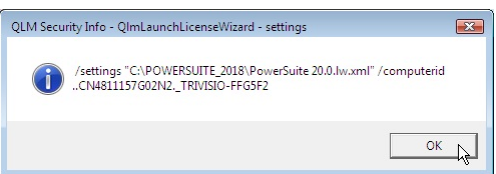

4.) This will activate a **User Account Control** asking you if you want to let the

| QLMLicenseWizard to           | run and <b>Click</b> on the <b>Button</b> .                                                                                                    |
|-------------------------------|----------------------------------------------------------------------------------------------------|
| This will activate the Power* | Suite License Wizard. Click on the button.                                                                                                    |
|                               | Image: Control Control Contro Control Control Contro Control Control Control Control Control Co |

5.) This will activate the User Registration window shown below. **Enter** in your **contact information** and remember you must fill in a legitimate email address as your Activation code will be emailed to you. The Country field is not a mandatory field. Then **click** on the Register button

| 👤 Use          | er Registration                                   |            | IIs           | er Registration                                           |          |
|----------------|---------------------------------------------------|------------|---------------|-----------------------------------------------------------|----------|
| Enter your cor | ntact information below to register your license. | _          | Enter your co | intact information below to register your license.        |          |
| Full Name:     | Robert Sephton                                    |            | Full Name:    | Robert Sephton                                            |          |
| Email:         | bob.sephton@powerlogger.com                       |            | Email:        | bob.sephton@powerlogger.com                               |          |
| Company:       | Trivision Geosystems Ltd.                         |            | Company:      | Trivision Geosystems Ltd.                                 |          |
| Phone:         | 403-777-9454                                      |            | Phone:        | 403-777-9454                                              |          |
| Country:       |                                                   |            | Country:      |                                                           | •        |
|                | Proxy Settings                                    | Rogis      |               | Proxy Settings                                            | Register |
|                |                                                   | _          | Licer         | ise information was emailed to: bob.sephton@powerlogger.c | om       |
| User           |                                                   | F.nd. Lite | E.            |                                                           |          |

6.) This will activate a message within the User Registration window indicating that an email will be sent to you with your License activation. This window is shown on the above on the right.
Click on the button. This will activate the Activate Online message box with a empty Activation Key Field

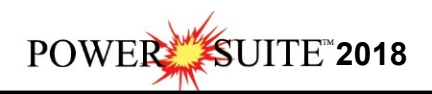

7.) Check your emails. You should receive an email from Trivision Geosystems Ltd. This email should be sent within minutes. An example of our email is shown on the next page and you can then write down or copy and paste the Activation Key into the Activation Key field.

| Reply 🕞 Reply All 🔒 Forward<br>Wed 11/20/2019 10:33 AM                                                                                                    |                                           |                             |
|----------------------------------------------------------------------------------------------------|-------------------------------------------|-----------------------------|
| Trivision Geosystems Ltd. <info< th=""><th>@powerlogger.com&gt;</th><th></th></info<>                                                                                                    | @powerlogger.com>                         |                             |
| PowerSuite Trial License                                                                                                    |                                           |                             |
| bob.sepnton@powerlogger.com                                                                                                    |                                           |                             |
| a service and the service of the service of the ser |                                           |                             |
| Hi Robert Sephton,                                                                                                    |                                           |                             |
| Thank you for your interest in PowerSuite.                                                                                                    |                                           |                             |
| Your Activation Key is: B2KB0-52300-F4CGH-J8291-310SP-UX8                                                                                                    | I9-FPAEKJY                                |                             |
| Please follow steps below to activiate your trial license:                                                                                                    | Who Is.                                   |                             |
| 1. Start select.exe                                                                                                    | Supported by                              |                             |
| 2. Options, QLM, License Activation Wizard, Local                                                                                                    | Ebo Translate                             |                             |
| S. Enter your Activation Key                                                                                                    | Search with Bing                          |                             |
| Regards,                                                                                                    | View Source                               |                             |
| Trivision Geosystems Ltd.                                                                                                    |                                           |                             |
| The Intelligent Geological Software Solution                                                                                                    |                                           |                             |
| https://www.powerlogger.com                                                                                                    |                                           |                             |
| Addrors Suito 198, 919, Contro Street Colgony, AB T25 206                                                                                                    |                                           |                             |
| Main Office (403) 777-9454                                                                                                    |                                           |                             |
| Wall Office (403) 777-5454                                                                                                    |                                           |                             |
|                                                                                                    |                                           |                             |
| DOWED & CUITE LICENCE WITADD                                                                                                    |                                           | _ @                         |
| POWER-SUITE LICENSE WIZARD                                                                                                    |                                           |                             |
| Activate Onl                                                                                                    | ine                                       |                             |
| · · · · · · · · · · · · · · · · · · ·                                                                                                    |                                           |                             |
| Enter your Activation Key belo                                                                                                    | w and click Activate. The License Wiza    | rd will then connect to the |
| License Server to activate you                                                                                                    | r license. If you do not know your Activa | ation Key, enter your email |
| address instead.                                                                                                    |                                           |                             |
| Activation Key                                                                                                    |                                           |                             |
| B2KB0-52300-F4CGH-J8291-3                                                                                                    | 10PM-TTQV3-GCHRUMVWV                      |                             |
| Revue Sottings                                                                                                    |                                           | etivata lisanza keu         |
| Proxy settings                                                                                                    |                                           | ictivate licel Se key       |
| 0                                                                                                    |                                           |                             |
| The license key B2KB0                                                                                                    | J-52300-F4CGH-J8291-310PM-TTQV3-G         | CHRUMVWV needs              |
|                                                                                                    |                                           |                             |
|                                                                                                    |                                           |                             |
|                                                                                                    |                                           |                             |
|                                                                                                    |                                           |                             |
| End Liser                                                                                                    |                                           |                             |
| Lind user                                                                                                    |                                           |                             |
| 21/2                                                                                                    |                                           |                             |
| SORACO                                                                                                    |                                           |                             |
| Buy Now                                                                                                    |                                           | ack Cancel                  |
| 12.0/19/09.1                                                                                                    |                                           |                             |

8.) **Click** on the Activate lice key button as shown above. This will activate a message within this dialogue indicating you have successfully initiated you trial license and the expiry date as shown below.

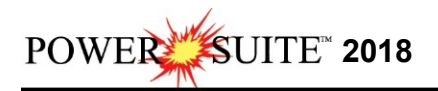

| POWER*SUITE LICENSE                              | WIZARD                                                                                                    |                                                                  | — ⊗                          |                   |                 |
|--------------------------------------------------|----------------------------------------------------------------------------------------------------|------------------------------------------------------------------|------------------------------|-------------------|-----------------|
| $\sim$                                           | Activate Online                                                                                              |                                                                  |                              |                   |                 |
| Enter y<br>License<br>addres:                    | ur Activation Key below and click Activate. Th<br>Server to activate your license. If you do not<br>instead. | he License Wizard will then co<br>know your Activation Key, ente | nnect to the<br>r your email |                   |                 |
| Activati                                         | on Key                                                                                                    |                                                                  |                              |                   |                 |
| В2КВО-                                           | 2300-F4CGH-J8291-310PM-TTQV3-GCHRUM                                                                          | IVWV                                                             | $\bigotimes$                 |                   |                 |
| Ргоху                                            | Settings                                                                                                    | Activate license                                                 | a key                        |                   |                 |
|                                                  | Your license is activated.<br>Thank you for using PowerSuite!<br>Your license expires on 11/21/2019.         |                                                                  |                              |                   |                 |
| End User                                         |                                                                                                    |                                                                  |                              |                   |                 |
| SORACO                                           | Buy Now                                                                                                    | < Back                                                           | Finish                       |                   |                 |
| 12.0.19259.1                                     |                                                                                                    |                                                                  | N7                           |                   |                 |
| ) Click on the                                   | outton.                                                                                                    |                                                                  |                              |                   |                 |
| Shortcut Tools                                   | Application Tools                                                                                            | PowerSuit                                                        | e_2018                       |                   | - 🗆 ×           |
| File Home Share View Manage                      | Manage                                                                                                    |                                                                  |                              |                   | ~               |
| Copy Paste shortcut                              | ete Rename New folder                                                                                        | Properties                                                       | Select all                   | on                |                 |
| Clipboard Organiz                                | New                                                                                                    | Open                                                             | Select                       |                   |                 |
| 🔄 🏐 ~ 🛧 퉬 🕨 PowerSuite_2018                      |                                                                                                    |                                                                  | v C                          | Search PowerSuite | _2018 <b>,0</b> |
| 🔆 Favorites                                      | ^ Name ^                                                                                                    | Dat                                                              | e modified                   | Туре              | Size            |
| Desktop                                          | LicenseSelector 2018                                                                                         | 1/2                                                              | 9/2020 10:30 AM              | Shortcut          | 3 KB            |
| 🚺 Downloads                                      | PowerCore 2018                                                                                               | 1/2                                                              | 9/2020 10:30 AM              | Shortcut          | 3 KB            |
| 💹 Recent places                                  | PowerCurve 2018                                                                                              | 1/2                                                              | 9/2020 10:30 AM              | Shortcut          | 3 KB            |
| 🔣 Homegroup                                      | PowerLog 2018                                                                                                | 1/2                                                              | 9/2020 10:30 AM              | Shortcut          | 3 KB            |
|                                                  | PowerSteer 2018                                                                                              | 1/2                                                              | 9/2020 10:30 AM              | Shortcut          | 2 KB            |
| 🔫 Homegroup                                      | PowerWITS 2018                                                                                               | 1/2                                                              | 9/2020 10:30 AM              | Shortcut          | 2 KB            |
| 6 items 1 item selected 2.64 KB State: 38 Shared | ~                                                                                                    |                                                                  |                              |                   | (gea ) (        |
| 0.24                                             | 1 če                                                                                                    | - 1 da                                                           |                              |                   | Termine .       |
|                                                  |                                                                                                    | Yes .                                                            | $\Delta$                     |                   |                 |
|                                                  |                                                                                                    | 7                                                                | 50                           |                   |                 |
| Powello                                          | g Resserves                                                                                                  | PaweiClass                                                       | PowerSta                     | -                 |                 |

10.) You can now use all our Power\*Suite Applications which are in the Desktop Folder created during the install. Double click on the Power\*Log (Vertical Application), Power\*Curve (Horizontal Application), Power\*Core (Core Application), Power\*Steer (Steering Application) or Power\*Wits (Automated Import Utility) Desktop Icons to start using our Power\*Suite applications.

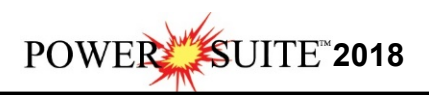

### HASP Key Log Upgrade Procedures

The following are the instructions on how to update your USB HASP key.

We have adapted our authorization from Version 3.0 onward with a Hasp Hardware Key. Once a Power\*Suite program is loaded on a machine the user has simply to attach a Hasp Hardware key to the Parallel Port on their computer. The program is initially installed and protected by a software program. We have utilized a Software Authorization Program called QLM with Version 2018.

1. If you have a Start menu, Click on the *start* button on the toolbar and click on All Programs and select POWER\*SUITE\_2018. Then select the Hasp Update Tool

selection, and then click on the 📅 HASP Log Update selection. This will activate the Hasp Key Activation window. Or in Windows 8 you will want to press the Windows key on your keypad and type Hasp Log Update and select it from your search.

| 🚵 HASP KEY ACTIVATI | N - CUSTOMER |   |
|---------------------|--------------|---|
| Get ID              |              |   |
| Open File           |              |   |
| Code                |              |   |
| Activate Key        | Close        | 8 |

2. Click on the **Deer File** button. This will activate the open file window and locate the codes that were sent to you via email or other means. If you do not have email then you will have to fill in this Code field by hand.

| Open                  | ? 🛛                 |
|-----------------------|---------------------|
| Look in: 隘            | ) Cardfile 💽 🔶 🛅 🕶  |
| 64023V10              | -20110714.txt       |
| CARDFILE<br>ESEPHTON. | .exe<br>CRD         |
|                       |                     |
|                       |                     |
| File name:            | 64023V10.txt Open   |
| Files of type:        | ▼ Cancel            |
|                       | C Open as read-only |

3. **Click** on the **Den button** and the codes will then be viewed in the activation window as shown below.

| 😹 HASP KEY ACT | IVATION - CUSTOMER                                                                                       | × |
|----------------|----------------------------------------------------------------------------------------------------|---|
| Get ID         | 486FBF02                                                                                                 |   |
| Open File      | C:\Cardfile\64023V10.txt                                                                                 |   |
| Code           | 01fe-9d6e-b8f4-0ef6-9bb5-5e03-7e79-a176-c0bf-ad1b-7271-72b6-04c14c684a6d-a30b-6<br>593-3fe4-8e52-0f11-67 |   |
| Activate Key   | Close                                                                                                    |   |

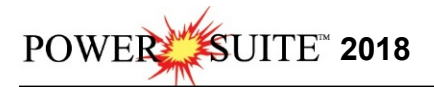

4. Click on the Activate Key button. If done successful you will receive a system message as shown below. Or if unsuccessful you will receive a message such as tampering as shown below.

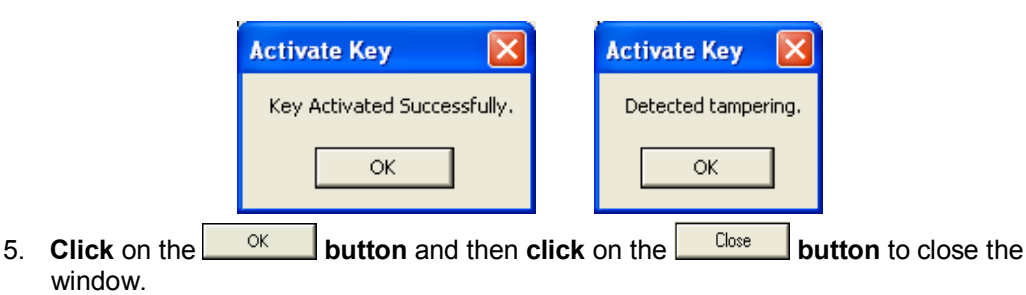

#### Hasp (Hardware Key) License Activation

To activate a Hasp (hardware) key the user must first place the Hasp (parallel port) key on the parallel port before the printer cable. If you have a USB Hasp key this must be placed on the USB port. If you have not installed the Hasp key driver on your computer you must insert the Power\*Suite CD-ROM and run the executable (**HASPUserSetup.exe**) to enable the program to see the Hasp key.

If you have a start menu click on the start button on the toolbar and click on All Programs and select POWER\*SUITE\_2018. Then, select Utilities and click on the Umericanse Selector selector selector selector selector into the search bar and then select the License Selector to activate the window.

|                       | Power*Suite License Selector 2018 |      |
|-----------------------|-----------------------------------|------|
| Options               |                                   |      |
| Current Configuration | n                                 |      |
| Current Directory:    | c:\powersuite_2018                |      |
| Floating License:     | NO                                |      |
| Remote Directory:     | NO                                |      |
| Protection Type:      | QLM                               | Exit |

2. Click on the Options selection to view the pull down menu.

| Options |   |
|---------|---|
| QLM     |   |
| CrypKey |   |
| HASP    | N |

3. **Select HASP**. The Protection type should read HASP Hardware Key as viewed in the Power\*Suite License Selector window shown below.

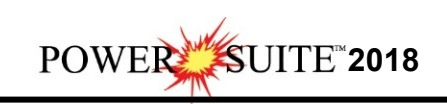

| Options               |                    |      |
|-----------------------|--------------------|------|
| Current Configuration | on -               |      |
| Current Directory:    | c:\powersuite_2018 |      |
| Floating License:     | NO                 |      |
| Remote Directory:     | NO                 |      |
| Protection Type:      | HASP Hardware Key  | Exit |

4. Click on the Exit button

You are now ready to run either Power\*Log, Power\*Curve, Power\*Core or Power\*Steer depending on your Hasp Key and its authorization.

|     | Verify your USB Activation |                                                                              |  |
|-----|----------------------------|------------------------------------------------------------------------------|--|
|     | ***                        |                                                                              |  |
| 1.) | Double click on the        | <b>Icon</b> . Acknowledge the Security Information window by <b>clicking</b> |  |
| ,   | on the OK button Th        | in will initiate the program and activate a <b>Connect Database</b>          |  |

on the **button**. This will initiate the program and activate a **Connect Database** window.

| Jatabases: |                                                                                                    |                     |
|------------|----------------------------------------------------------------------------------------------------|---------------------|
| PGEOLOG    | Y 2018 IMPERIAL                                                                                                    | (Microsoft Access D |
| PGEOLOG    | SY 2018 METRIC (N                                                                                                    | Access Dir          |
|            |                                                                                                    |                     |
|            |                                                                                                    | 2 · · · ·           |
|            | Provide a second second s |                     |
| User ID:   | pgeology                                                                                                    | Connect             |

- Highlight the PGEOLOGY 2018 Metric [Microsoft Access Driver(\*.mdb)] database and enter your User ID and Password in their respective fields (your default User ID and Passwords are both "pgeology").
- 3.) **Click** on the **Connect button** to complete the connection. The **New Log** window will be shown.
- 4.) **Click** on the **Cancel button.**
- 5.) Select **Show Registration**, under the **Help menu selection** in Power\*Log as shown below.

| Help |                          |
|------|--------------------------|
|      | Index                    |
|      | Using Help               |
|      | About Power*Log          |
| 1    | Show Registration        |
|      | Update Dialog at Startup |

This will activate the Security Information window and show you the access flags on the USB key you just activated. The window is shown below. Yours should be similar to the one shown below.

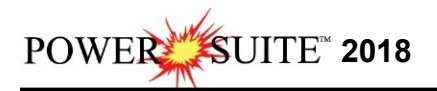

Flags **3**, **5** and **6** indicates 2018. Flags **3**, **5** and **6** will run all Power\*Suite applications from Version 6 to Version 2018.

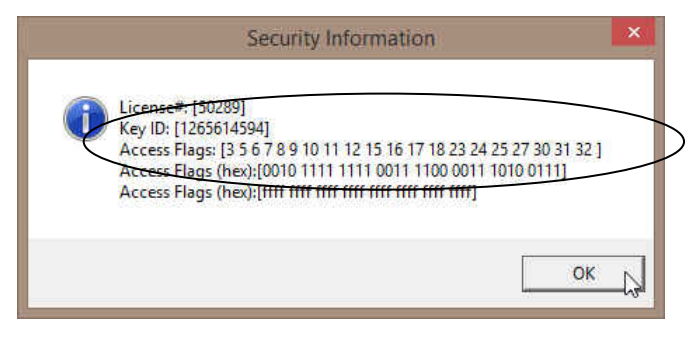